# HOW TO BOOK A ROOM

#### THERE ARE 3 ROOMS FOR RENT IN RST CENTRE

### SELECT MEETING ROOM

"Meeting Room" is the room name you wish to book. We have three Rooms

- Rathfeigh Room (Suitable for large groups)
- Skryne Room ( Lounge )
- Tara Room (Meetings with up to 25 people)

# **SELECT BOOKING TIME**

"Booking Time" selected will be a choice of 30 minutes to 3 Hours booking time in 30 Minute intervals

# **PERSONAL INFORMATION**

Fill in your information such as email, name etc.

# **MAKE PAYMENT BY PAYPAL**

#### Optional

Pay by PayPal by logging into your PayPal account ( If you do not have a PayPal account then choose to pay by card button.

# **SELECT DAY & TIME REQUIRED**

From the calendar select day required and start time required

### **ACCEPT OUR TERMS**

Check the boxes to say you accept our terms of service and that you have read the privacy policy

# PAY BY CREDT/DEBIT CARD

- Select black button titled "Debit or Credit Card"
- Enter details on your card
- Change your country if you do not see your country flag ( this is your cards billing address country)

# **SELECTING YOUR COUNTRY**

If your flag from your country is not visible then click on the down arrow to right of the flag and type "I" for Ireland and select "Ireland" in drop down menu. Irish flag should appear • Click on blue button titled "Buy Now"

# YOU HAVE NOW BOOKED

Thats it! you have now booked a room within RST Community Centre. Please check your email where you can confirm or cancel your appointment

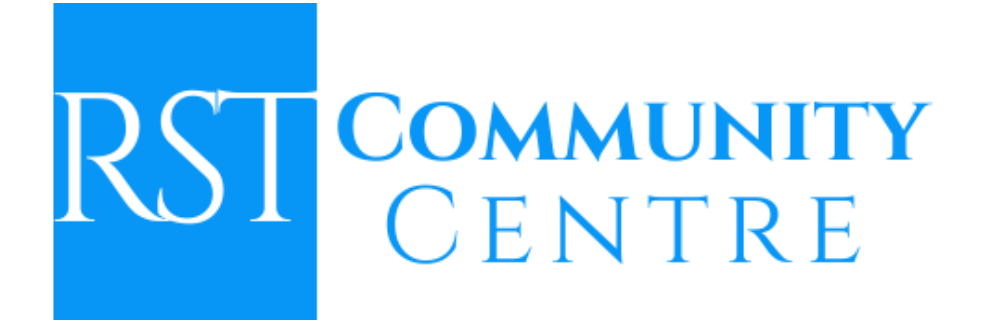